# How to use the PGIA Management Information System(MIS)

### Logging to MIS

### <u>Step 01</u>

Go to the PGIA website (www.pgia.ac.lk) and select MIS tab

OR

Use the following link for MIS logging page

http://www.pgia.ac.lk/pgia\_mis/index.php/home\_controller/index

### <u>Step 02</u>

Select "Student" option button and enter your username and password.

### Note: Your username is your registration number

### <u>Step 03</u>

Click on "Login" button to login to MIS

## **Contents of Student module**

In your home page you have following information

Key Information / Requirements to be fulfilled for the degree programme

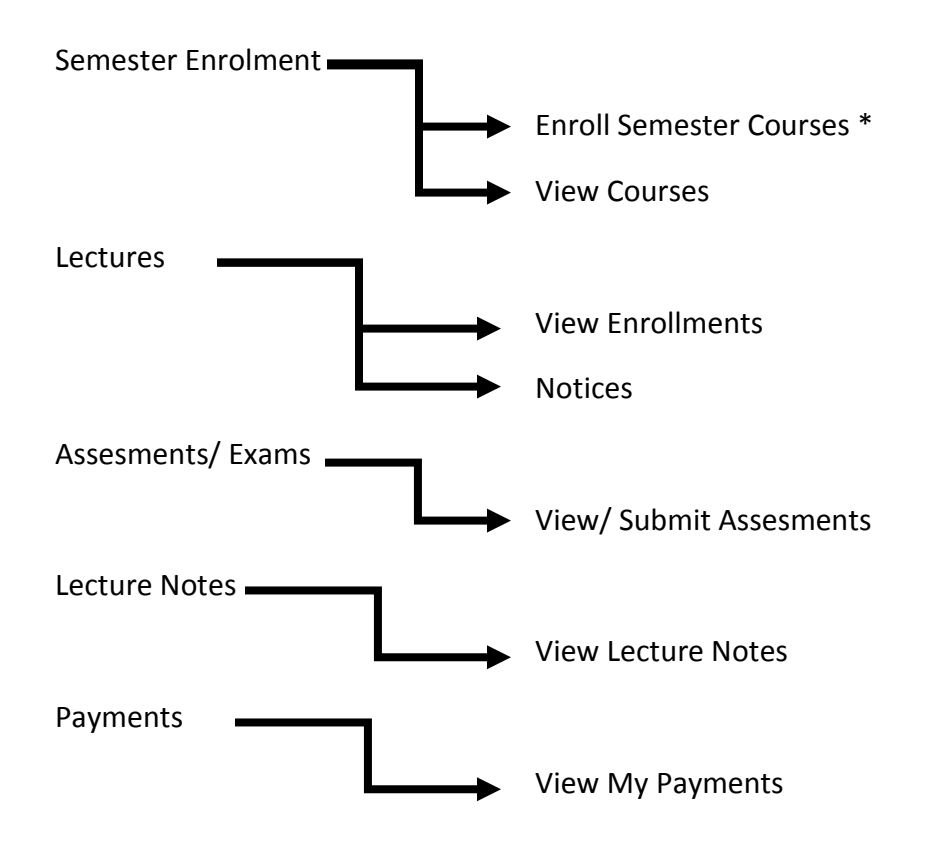

\*Steps to enroll courses for the 2017 Academic Year, semester 1

### <u>Step 01</u>

Select the Academic Year 2017, Semester 1 and click "Submit" button.

### <u>Step 02</u>

Check the boxes corresponding to enroll.

#### <u>Step 03</u>

Complete your enrollment by clicking "Finish Enrolment" button.

### Note: You can change your enrolments until the time allocated for enrolment.